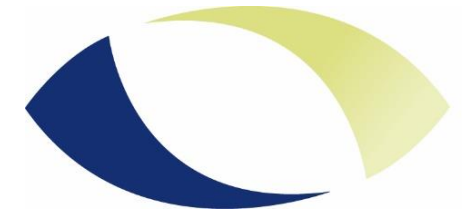

## Worldwide Vision

## Software-updateproces voor de KAP30000

Voor het downloaden en installeren van SmartVision3 systeemupdates is een internetverbinding nodig.

Om uw apparaat bij te werken, gaat u naar "Instellingen" en selecteert u "Over telefoon" en vervolgens "Systeemupdates". Scroll naar de onderkant van de lijst en selecteer "Downloaden". Druk vervolgens op de OK-knop om het downloaden te starten. Houd er rekening mee dat de batterij van je SmartVision3 minstens 30% moet zijn om de update te kunnen downloaden en installeren. De tijd die nodig is om de update te downloaden kan variëren afhankelijk van uw verbindingssnelheid en de SmartVision3 zal regelmatig de voortgang van het downloaden aankondigen. Zodra het downloaden is voltooid, selecteert u "Installeren" op het scherm Systeemupdate en drukt u op de OK-knop om de installatie te starten. SmartVision3 houdt je op de hoogte van de voortgang van de installatie. Als de installatie is voltooid, start SmartVision3 opnieuw op om de update te voltooien.

Systeemverbeteringen:

- Overzicht:
- o Bugfixes en prestatieverbeteringen.
- o Verbeteringen in vertaling en vocalisatie.
- Systeem:
- o Verbeterde compatibiliteit met ultrasnelle wandopladers, zoals PD (Power Delivery).
- o Nieuwe talen toegevoegd: Grieks / Slowaaks / Sloveens.
- Verbeteringen aan toepassingen:
- Google Wallet:
- o Probleem opgelost met het invoeren van creditcard- of bankpasgegevens.
- Gmail:

o Probleem opgelost bij het toevoegen van een nieuwe Google-account in Gmail met het Kapsystoetsenbord.

Vertaald met DeepL.com (gratis versie)